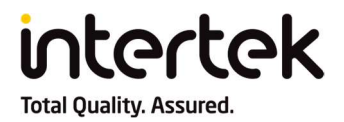

# Intertek eSignature Customer Reference Document 5.0

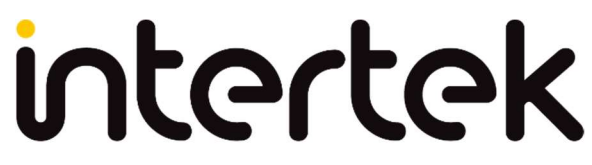

Total Quality. Assured.

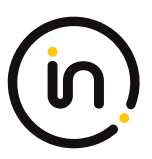

## Intertek eSignature Customer Reference Document 5.0

### Table of Contents

| Customer Frequently Asked Questions                                                            | 3  |
|------------------------------------------------------------------------------------------------|----|
| What is the purpose of eSignature?                                                             | 3  |
| Why could documents signed before September 2016 have a yellow exclamation?                    | 3  |
| Verifying Intertek-Signed Documents                                                            | 3  |
| Verifying documents signed after September 2016                                                | 4  |
| Verifying documents signed before September 2016                                               | 5  |
| Viewing Certificate Details                                                                    | 9  |
| Valid Intertek Signing Certificates                                                            | 9  |
| Checking the expiration date of a certificate                                                  | 12 |
| Common Issues                                                                                  | 13 |
| Error: At least one signature has problems (documents signed before September 2016)            | 13 |
| Error: Signed and all signatures are valid, but with unsigned changes after the last signature | 13 |
| Error: At least one signature is invalid                                                       | 14 |
| Error: Signature is not LTV enabled and will expire after XXXX/XX/XX (Windows XP/2003)         | 15 |
| Resetting Adobe Acrobat or Acrobat Reader settings                                             | 16 |
| Revision History                                                                               | 17 |

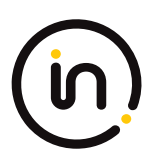

## **CUSTOMER FREQUENTLY ASKED QUESTIONS**

The navigation shown in this document is based on <u>Adobe Acrobat Reader</u>; other versions of Acrobat show data in a different menu.

#### What is the purpose of eSignature?

eSignature, Intertek's digital signature platform, is used to ensure the long-term integrity of an Intertek document or report. The eSignature solution prevents forged or modified PDF reports by verifying the authenticity of the document and logging any changes after it was signed. Digital signatures allow customers to validate the signature, confirm the time and date stamp, and view the log of modifications made after the document was digitally signed.

An example of the validation message on a signed document could say "Signed and all signatures are valid" or "Certified by NAME (email@intertek.com), Intertek Group plc, certificate issued by Intertek Document Signing Authority" or "Certified by Intertek Group plc, (group), certificate issued by QuoVadis Belgium Issuing CA G2":

|       | Signed and all signature         | es are valid.      | Cru Signature Panel                                  |            |
|-------|----------------------------------|--------------------|------------------------------------------------------|------------|
|       | h                                | - OR -             |                                                      |            |
| 🤗 Cer | rtified by                       | , Intertek Group J | plc, certificate issued by Intertek Document Signing | Authority. |
|       |                                  | - OR -             |                                                      |            |
|       | Certified by Intertek Group PLC, | certificate        | issued by QuoVadis Belgium Issuing C                 | A G2.      |

#### Why could documents signed before September 2016 have a yellow exclamation?

Prior to September 2016 Intertek utilized Comodo as a top-level certificate authority. The result of this was that documents signed using this set of certificates do not automatically verify when using Adobe Acrobat. To validate documents that were signed prior to September 2016, please use the <u>Verifying documents signed</u> <u>before September 2016</u> section of this document.

### **VERIFYING INTERTEK-SIGNED DOCUMENTS**

Before validating Intertek's eSignature, first ensure that:

- You are using an Adobe-supported and updated version of <u>Adobe Acrobat Reader.</u>
- You have an Internet connection.
- If you are validating a report signed prior to September 2016, you will need to use the <u>Verifying</u> <u>Documents Signed Prior to September 2016</u> process.

When opening a signed PDF report for the first time, Acrobat Reader should display the message **"Signed and all signatures are valid"** or a variation of **"Certified by Intertek Group plc"** on the top of the document if the

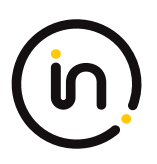

certificate is valid. If the document does not say this, please refer to the section on <u>What steps should be taken</u> <u>if eSignature validation fails</u>.

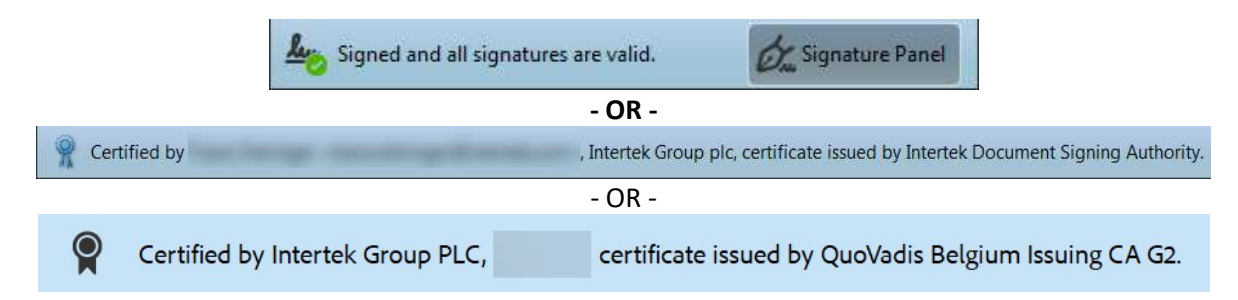

Note: If your document was signed before September 2016, it may show a yellow exclamation mark with the text "At least one signature has problems." If you see this message, please use the steps for <u>Verifying</u> <u>Documents Signed Prior to September 2016</u>.

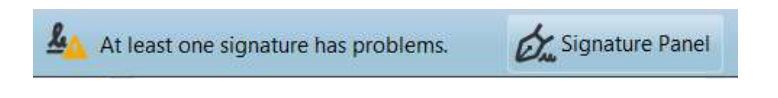

#### Verifying documents signed after September 2016

To verify the digital signature placed by Intertek's eSignature platform:

1. Open the signed document and look for the message that the document is **"Signed and all signatures are valid"** or a variation of **"Certified by Intertek Group plc"** 

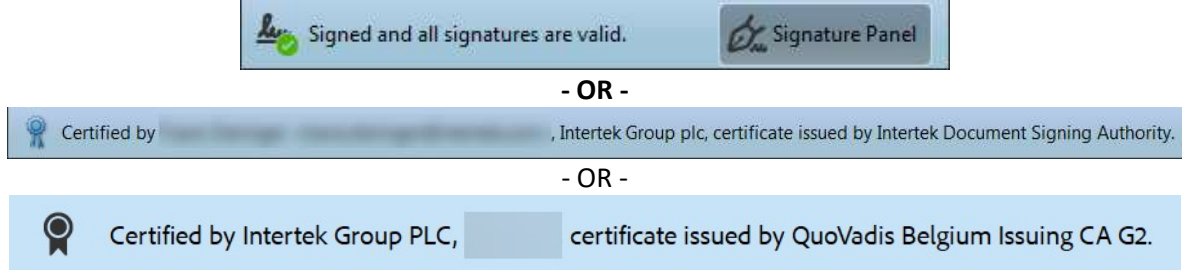

2. Open the signature panel by clicking on the "Signature Panel" button

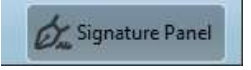

3. Expand the signature item by double-clicking on it and verify all the appropriate information that is outlined in green below. Verify the certificate details match the details from the <u>Valid Intertek</u> <u>Signing Certificates</u> section.

This should include the following verifications:

- Signature is valid.
- Document has not been modified since this signature was applied.
- Signer's identity is valid.

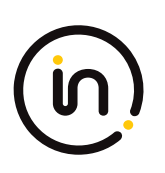

• Signature is LTV enabled.

| J≁ Validate All |                                                                      |  |  |  |  |
|-----------------|----------------------------------------------------------------------|--|--|--|--|
| <b>8</b>        | Rev. 1: Signed by                                                    |  |  |  |  |
|                 | Signature is valid:                                                  |  |  |  |  |
|                 | Source of Trust obtained from the Windows trusted certificate store. |  |  |  |  |
|                 | Document has not been modified since this signature was applied      |  |  |  |  |
|                 | Signer's identity is valid                                           |  |  |  |  |
|                 | Signing time is from the clock on the signer's computer.             |  |  |  |  |
|                 | Signature is LTV enabled                                             |  |  |  |  |
|                 | Signature Details                                                    |  |  |  |  |
|                 | Certificate Details                                                  |  |  |  |  |
|                 | Last Checked: 2016.07.12 11:09:59 -06'00'                            |  |  |  |  |
|                 | Field: Signature1 on page 1                                          |  |  |  |  |
|                 | Click to view this version                                           |  |  |  |  |

#### Verifying documents signed before September 2016

Note: This section only applies to documents signed before September 2016.

If the error says "Signature is valid, but revocation of the signer's identity could not be checked", first ensure that you have an Internet connection, and then follow the steps to <u>check the certificate expiration date</u>.

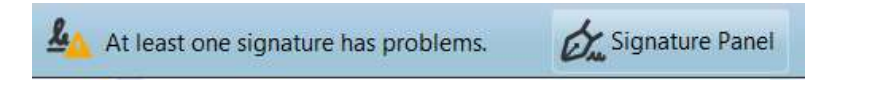

Although this message is received, the signature attached to the document may still be valid for the purpose of authentication and authorization but should be verified. To eliminate this warning and allow the certificate to validate, the following configuration should be done in Adobe Acrobat:

1. Open the signature panel by clicking on the "Signature Panel" button.

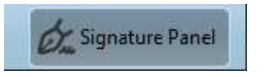

2. Expand the signature properties in the signature panel and click on "Certificate Details..." under the "Signature Details" section.

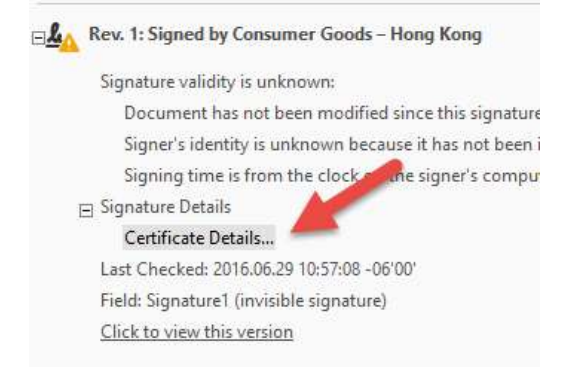

3. With the signature properties open, select the "CoSign Certificate Authority by ARX" certificate in the chain on the left. Once selected you will see the properties of this certificate appear on the right. If you do not see "CoSign Certificate Authority by ARX" and the document was signed prior to September 2016, the document is forged, invalid, or the wrong certificate has been selected. Here are examples of proper Intertek certificates.

Do NOT continue these steps if the certificate does not say "CoSign Certificate Authority by ARX". If the certificate does not say "CoSign Certificate Authority by ARX" or "Intertek Document Signing Authority", then the document is not a valid signed Intertek document.

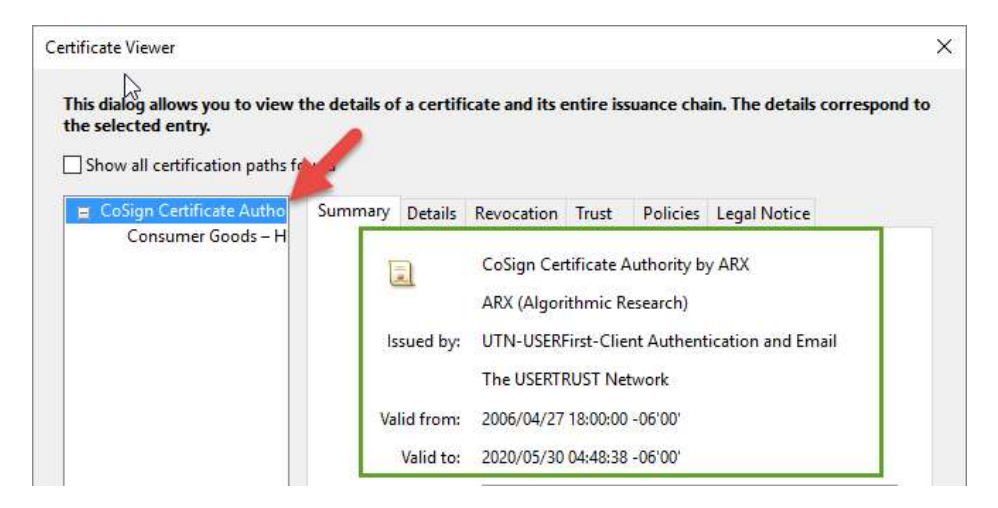

4. Click on the "Details" tab and locate the detail for "Serial Number". Confirm that the serial number on the certificate is: 4E FA BB 32 A3 0D 00 A4 EB DC 13 03 C0 3C 5C BB
Do NOT continue these steps if the serial number is NOT "4E FA BB 32 A3 0D 00 A4 EB DC 13 03 C0 3C 5C BB".

|          | Name              | Value |         |            |             |        |   |
|----------|-------------------|-------|---------|------------|-------------|--------|---|
| õ        | Version           | 3     |         |            |             |        | _ |
| õ        | Signature algorit | SHA1  | RSA     |            |             |        | = |
| Â        | Subject           | cn=Co | Sign C  | ertificate | Authority b | by AR  |   |
| õ        | Issuer            | cn=U1 | IN-USE  | RFirst-Cli | ent Authen  | ticati |   |
| <u>í</u> | Serial number     | 4E FA | BB 327  | 43 0D 00   | A4 EB DC :  | 13 03  |   |
| õ        | Validity starts   | 2006/ | 04/27 1 | 8:00:00 -  | 06'00'      |        |   |
| õ        | Validity ends     | 2020/ | 05/300  | 4:48:38 -  | 06'00'      |        | - |
| •        |                   |       | Ш       |            |             | 4      |   |

5. If both the name and serial number of the certificate match as described above, click on the "Trust" tab and then click the "Add to Trusted Certificates" button to add the root certificate to your trusted certificate store.

| Show all certification paths fo                  | und     |                    |                                |           |              |                       |
|--------------------------------------------------|---------|--------------------|--------------------------------|-----------|--------------|-----------------------|
| □ CoSign Certificate Autho<br>Consumer Goods – H | Summary | Details            | Revocation                     | Trust     | Policies     | Legal Notice          |
|                                                  | This ce | tificate is        | s not trusted.                 |           |              |                       |
|                                                  | Trust   | Settings           |                                |           |              |                       |
|                                                  |         |                    |                                |           |              |                       |
|                                                  | ×       | Sign d             | ocuments or                    | data      |              |                       |
|                                                  | ×       | Certify            | documents                      |           |              |                       |
|                                                  | ×       | Execut<br>docun    | te dynamic co<br>nent          | ntent tha | it is embed  | dded in a certified   |
|                                                  | ×       | Execut<br>certifie | te high privile<br>ed document | ge JavaSo | ripts that a | are embedded in a     |
|                                                  | ×       | Perfor<br>file ac  | m privileged :<br>cess, etc.)  | system op | perations (  | networking, printing, |

6. After clicking to add the certificate you will be prompted with a warning. If you have properly validated that the certificate that you are importing is "CoSign Certificate Authority by ARX", please click "OK" to add it to your trusted certificates store.

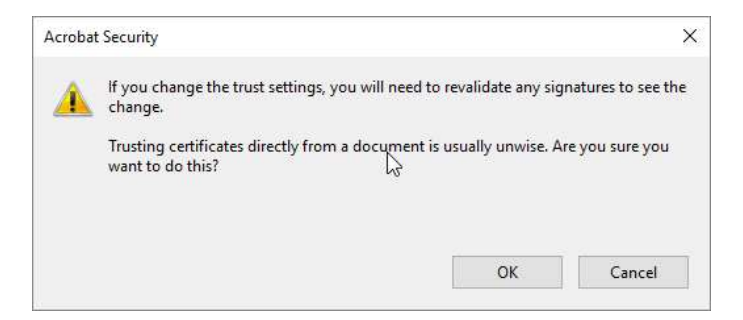

7. Confirm that the box is checked for "Use this certificate as a trusted root", and the details outlined in green to make sure that you are importing the proper certificate. If the details match with what is displayed below, click "OK" to finish the process.

| Sul                | icate Details<br>oject: CoSign Certificate Authority by ARX                                                                                                    |  |
|--------------------|----------------------------------------------------------------------------------------------------|--|
| lssi<br>Usa<br>Exp | uer: UTN-USERFirst-Client Authentication and Email<br>age: Sign Certificate (CA), Sign CRL<br>airation: 05/30/20 10:48:38                                                                                                    |  |
|                    | rust                                                                                                    |  |
|                    | A certificate used to sign a document must either be designated as a trust anchor or<br>chain up to a trust anchor in order for signature validation to succeed. Revocation<br>checking is not performed on or above a trust anchor. |  |
|                    | Use this certificate as a trusted root                                                                                                    |  |
|                    | If signature validation succeeds, trust this certificate for:                                                                                                    |  |
|                    | Signed documents or data                                                                                                    |  |
|                    | Certified documents                                                                                                    |  |
|                    | Dynamic content                                                                                                    |  |
|                    | Embedded high privilege JavaScript                                                                                                    |  |
|                    | Privileged system operations (networking, printing, file access,<br>etc.)                                                                                                    |  |
|                    |                                                                                                    |  |
|                    |                                                                                                    |  |
|                    |                                                                                                    |  |
|                    |                                                                                                    |  |
|                    |                                                                                                    |  |

8. Re-open the document and you should find that the signature comes up as valid. All other Interteksigned documents should appear as valid now as well.

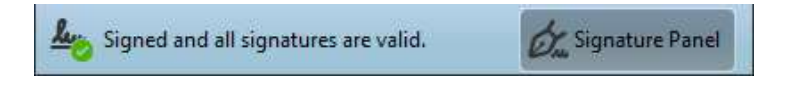

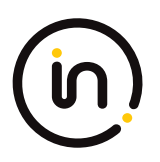

#### **Viewing Certificate Details**

Once you have checked that the signature is valid, you should also ensure that the certificate information appears like the information below. An Intertek representative may provide different specifics depending on the region or the type of business.

#### To get to the certificate details:

1) Open the signature panel by clicking on the "Signature Panel" button

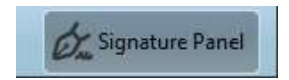

2) Expand the signature properties in the signature panel and click on "Certificate Details..." under the "Signature Details" section

| Signatures                                                      | × |
|-----------------------------------------------------------------|---|
| T Validate All                                                  |   |
| Certified by Intertek eSignature Product Team                   |   |
| Only form fill-in, signing and page adding actions are allowed  |   |
| Valid certified document:                                       |   |
| Source of Trust obtained from Adobe Approved Trust List (AATL). |   |
| Document has not been modified since it was certified           |   |
| Signer's identity is valid                                      |   |
| Signing time is from the clock on the signer's computer.        |   |
| Signature is LTV enabled                                        |   |
| 🖃 Signature Details                                             |   |
| Certificate Details                                             |   |
| Last Checked: 2016.08.31 10:51:24 -06'00'                       |   |
| Field: Signature1 (invisible signature)                         |   |

#### Valid Intertek Signing Certificates

The signing certificate is only a valid Intertek certificate if the root certificate details match what is below and indicate that they are signed by Intertek in the signer's certificate. The root certificate is the certificate in the chain at the top of the certificate chain and the signer's certificate is the last one in the chain. Either can be selected by clicking on it after you have the <u>certificate details open</u>.

| QuoVadis Belgium Issuin;<br>Intertek Group PLC | g CA G:<br>Root | Summary<br>Certificate | Details                            | Revocation<br>QuoVadis E<br>QuoVadis T<br>QuoVadis E | Trust<br>Belgium<br>Trustlink  | Policies<br>Issuing CA<br>BVBA<br>e Trust CA | Legal Notice<br>G2<br>1 G3 |
|------------------------------------------------|-----------------|------------------------|------------------------------------|------------------------------------------------------|--------------------------------|----------------------------------------------|----------------------------|
| Signer Certificate                             |                 | Va                     | lid from:<br>Valid to:<br>d usage: | QuoVadis L<br>2020/01/28<br>2030/01/27               | imited<br>13:03:33<br>13:03:33 | -06'00'<br>-06'00'                           | ) Client                   |
|                                                |                 | intender               | а азаде.                           | Authentica<br>Signing                                | ition, Em                      | nail Protec                                  | tion, Document             |

#### Below are the details of the valid Intertek root certificates:

- If the document was signed after September 2016, the root certificate will indicate one of the below certificate authorities as the issuer:
  - Symantec Document Signing RSA Root CA, issued by Symantec Corporation
  - GlobalSign CA for AATL SHA256 G2, issued by GlobalSign nv-sa
  - QuoVadis Belgium Issuing CA G2, issued by QuoVadis Trustlink BVBA
  - You can find this information through the following steps:
    - 1) Select the root certificate.
    - 2) Click the "Details" tab.
    - 3) Click the "Subject" field.
    - 4) Review the details in the lower section.

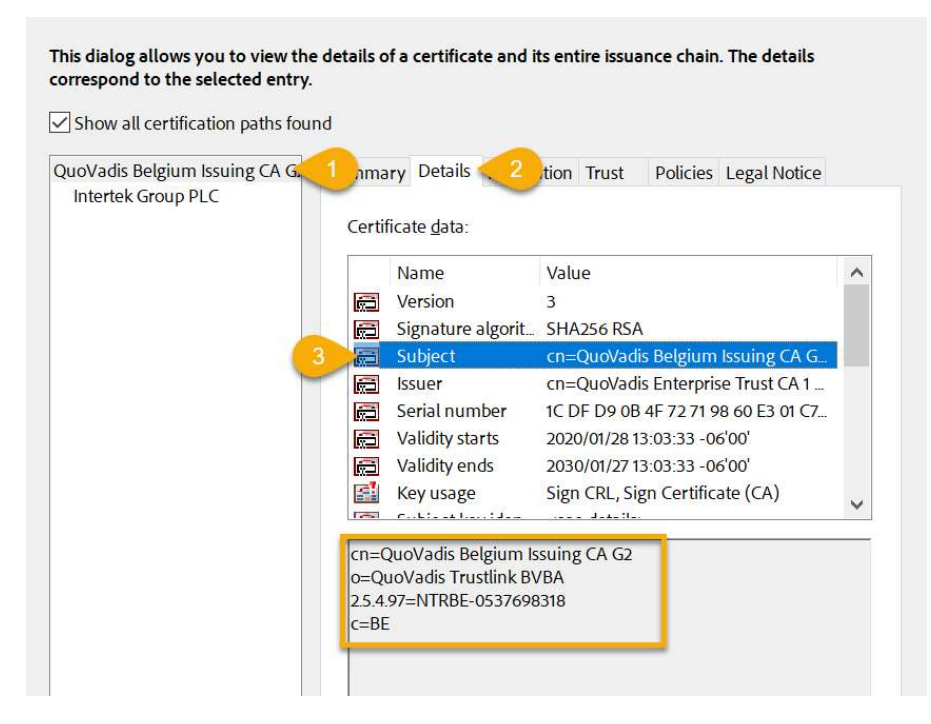

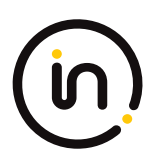

The signer's certificate will indicate the organization of "**Intertek Group plc**" You can find this information through the following steps:

- 1) Select the signer's certificate.
- 2) Click the "Details" tab.
- 3) Click the "Subject" field.
- 4) Review the "o=" data in the lower section.

| QuoVadis Belgium Issuing CA G.  | Summary Details 2 tion Trust Policies Legal Notice |   |
|---------------------------------|----------------------------------------------------|---|
| Intertek Group PLC              | Certificate data:                                  |   |
|                                 | Name Value                                         | 1 |
|                                 | 📻 Version 3                                        |   |
|                                 | 📄 Signature algorit SHA256 RSA                     |   |
|                                 | Subject cn=Intertek Group PLC, o=Intertek          |   |
|                                 | Issuer cn=QuoVadis Belgium Issuing CA G            |   |
|                                 | Final number 77 3D 4B A3 55 74 05 EA 87 8E 5E 0    |   |
|                                 | Validity starts 2023/09/01 01:29:09 -06'00'        |   |
|                                 | Validity ends 2026/07/23 17:45:00 -06'00'          |   |
|                                 | TimeStamp <see details=""></see>                   |   |
|                                 |                                                    |   |
|                                 | ou=Group IT<br>c=GB                                |   |
|                                 |                                                    |   |
| >                               |                                                    |   |
|                                 | n is valid.                                        |   |
| ) The selected certificate path |                                                    |   |

- If the document was signed **before** September 2016, the root certificate will have the following details:
  - Company: CoSign Certificate Authority by ARX | ARX (Algorithmic Research)
  - Issued by: UTN-USERFirst-Client Authentication and Email
  - Serial Number: 4E FA BB 32 A3 0D 00 A4 EB DC 13 03 C0 3C 5C BB

| Travis Dieringer <travis.d< th=""><th>Summary Details</th><th>neroculon must rollers reguratorice</th></travis.d<>                                                                                                    | Summary Details                                                                                                    | neroculon must rollers reguratorice                                                                                                    |
|----------------------------------------------------------------------------------------------------|----------------------------------------------------------------------------------------------------|----------------------------------------------------------------------------------------------------|
|                                                                                                    |                                                                                                    | CoSign Certificate Authority by ARX<br>ARX (Algorithmic Research)                                                                                                    |
|                                                                                                    | Issued by:                                                                                                    | UTN-USERFirst-Client Authentication and Email                                                                                                    |
|                                                                                                    |                                                                                                    | The USERTRUST Network                                                                                                    |
|                                                                                                    | valid from:                                                                                                    | 2006/04/27 18:00:00 -06 00                                                                                                    |
|                                                                                                    | Valid to:                                                                                                    | 2020/05/30 04:48:38 -06'00'                                                                                                    |
|                                                                                                    |                                                                                                    | Sign che, sign certificate (CA)                                                                                                    |
| sSign Certificate Authority<br>Travis Dieringer <travis.d< td=""><td>Summary Details<br/>Certificate data:</td><td>Revocation Trust Policies Legal Notice</td></travis.d<>                                                                                                    | Summary Details<br>Certificate data:                                                                                           | Revocation Trust Policies Legal Notice                                                                                                    |
| oSign Certificate Authority<br>Travis Dieringer <travis.d< td=""><td>Summary Details<br/>Certificate <u>d</u>ata:</td><td>Revocation Trust Policies Legal Notice</td></travis.d<>                                                                                                    | Summary Details<br>Certificate <u>d</u> ata:                                                                                   | Revocation Trust Policies Legal Notice                                                                                                    |
| sSign Certificate Authority<br>Travis Dieringer <travis.d< td=""><td>Summary Details<br/>Certificate <u>d</u>ata:<br/>Name<br/>@ Version</td><td>Revocation Trust Policies Legal Notice</td></travis.d<>                                                                                                    | Summary Details<br>Certificate <u>d</u> ata:<br>Name<br>@ Version                                                              | Revocation Trust Policies Legal Notice                                                                                                    |
| oSign Certificate Authority<br>Travis Dieringer <travis.d< td=""><td>Summary Details<br/>Certificate data:<br/>Name<br/>@ Version<br/>@ Signature al</td><td>Revocation Trust Policies Legal Notice</td></travis.d<>                                                                                                    | Summary Details<br>Certificate data:<br>Name<br>@ Version<br>@ Signature al                                                    | Revocation Trust Policies Legal Notice                                                                                                    |
| D <mark>Sign Certificate Authority</mark><br>Travis Dieringer <travis.d< td=""><td>Summary Details<br/>Certificate data:<br/>Name<br/>Version<br/>Signature al<br/>Subject</td><td>Revocation Trust Policies Legal Notice Value 3 Igorit SHA1 RSA cn=CoSign Certificate Authority by AR</td></travis.d<>                                                                                                    | Summary Details<br>Certificate data:<br>Name<br>Version<br>Signature al<br>Subject                                             | Revocation Trust Policies Legal Notice Value 3 Igorit SHA1 RSA cn=CoSign Certificate Authority by AR                                                                                                    |
| o <mark>Sign Certificate Authority</mark><br>Travis Dieringer <travis.d< td=""><td>Summary Details<br/>Certificate data:<br/>Name<br/>@ Version<br/>@ Signature a<br/>@ Subject<br/>Issuer</td><td>Revocation Trust Policies Legal Notice Value 3 Igorit SHA1 RSA cn=CoSign Certificate Authority by AR cn=UTN-USERFirst-Client Authenticati</td></travis.d<>                                                                                                    | Summary Details<br>Certificate data:<br>Name<br>@ Version<br>@ Signature a<br>@ Subject<br>Issuer                              | Revocation Trust Policies Legal Notice Value 3 Igorit SHA1 RSA cn=CoSign Certificate Authority by AR cn=UTN-USERFirst-Client Authenticati                                                                                                    |
| o <mark>Sign Certificate Authority</mark><br>Travis Dieringer <travis.d< td=""><td>Summary Details<br/>Certificate data:<br/>Name<br/>© Version<br/>© Signature a<br/>© Subject<br/>© Subject</td><td>Revocation Trust Policies Legal Notice           Value         Anno 100 (Control of Control of Cont</td></travis.d<> | Summary Details<br>Certificate data:<br>Name<br>© Version<br>© Signature a<br>© Subject<br>© Subject                           | Revocation Trust Policies Legal Notice           Value         Anno 100 (Control of Control of Cont |
| o <mark>Sign Certificate Authority</mark><br>Travis Dieringer <travis.d< td=""><td>Summary Details<br/>Certificate data:<br/>Name<br/>Version<br/>Signature a<br/>Subject<br/>Subject<br/>Serial numk<br/>E Validity star</td><td>Revocation Trust Policies Legal Notice           Value         Annual           3         Igorit           SHA1 RSA         cn=CoSign Certificate Authority by AR           cn=UTN-USERFirst-Client Authenticati         Der           4E FA BB 32 A3 0D 00 A4 EB DC 13 03 C         Is           2006/04/27 18:00:00 -06'00'         2020/05/30 04:48:38.06'00'</td></travis.d<>                                                                                                    | Summary Details<br>Certificate data:<br>Name<br>Version<br>Signature a<br>Subject<br>Subject<br>Serial numk<br>E Validity star | Revocation Trust Policies Legal Notice           Value         Annual           3         Igorit           SHA1 RSA         cn=CoSign Certificate Authority by AR           cn=UTN-USERFirst-Client Authenticati         Der           4E FA BB 32 A3 0D 00 A4 EB DC 13 03 C         Is           2006/04/27 18:00:00 -06'00'         2020/05/30 04:48:38.06'00'                                                                                                    |

#### Checking the expiration date of a certificate

Signed documents do not expire even when the signing certificate does. This is because the authorization to sign is embedded at the time of signing, embedding Long Term Validation (LTV) methods into the document. To check the expiration date of a certificate:

- 1. Open the certificate details as described in the <u>Certificate Details</u> section.
- 2. Check the "Valid to" section of the certificate details to see the expiration date.

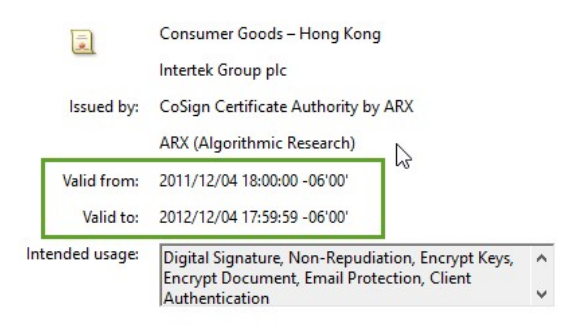

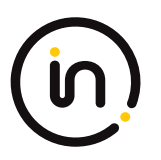

### **COMMON ISSUES**

When validating documents that are Intertek-signed, it is important that you see the following message ensuring that the document is an authentic Intertek document that is unmodified.

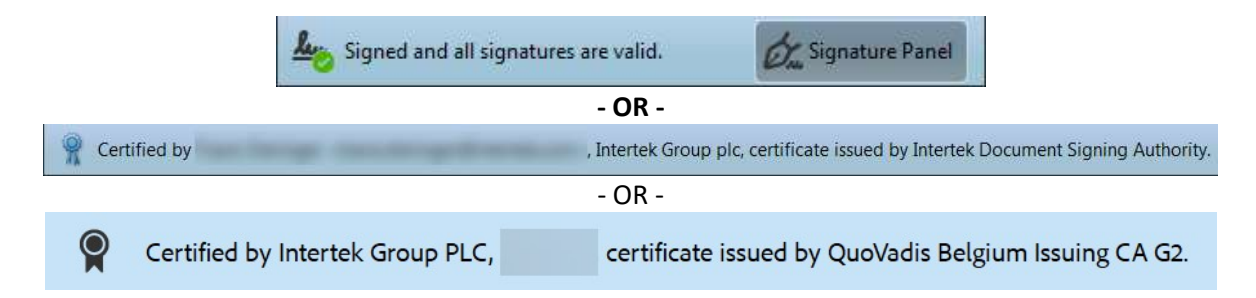

If your document does not show as valid after going through the verification steps listed in this document, you can refer to this list of common issues to try to resolve the problem.

## Alert: This file claims compliance with the PDF/A standard and has been opened read-only to prevent modificationb

If your document was signed before September 2016, it may show a yellow exclamation mark with the text "At least one signature has problems." If you see this message, please use the steps for <u>Verifying Documents</u> <u>Signed Before September 2016</u>.

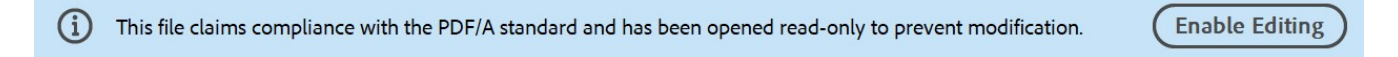

## Error: At least one signature has problems (documents signed before September 2016)

If your document was signed before September 2016, it may show a yellow exclamation mark with the text "At least one signature has problems." If you see this message, please use the steps for <u>Verifying Documents</u> <u>Signed Before September 2016</u>.

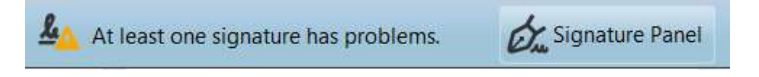

## Error: Signed and all signatures are valid, but with unsigned changes after the last signature

If you see this message, you can easily see what changes have been made to the document since signing.

1. Open the signature panel by clicking on the "Signature Panel" button

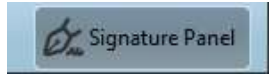

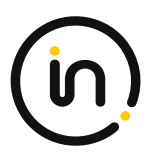

2. In the signature panel, look at the list of items under the "Annotations Created" section to see what changes have been made.

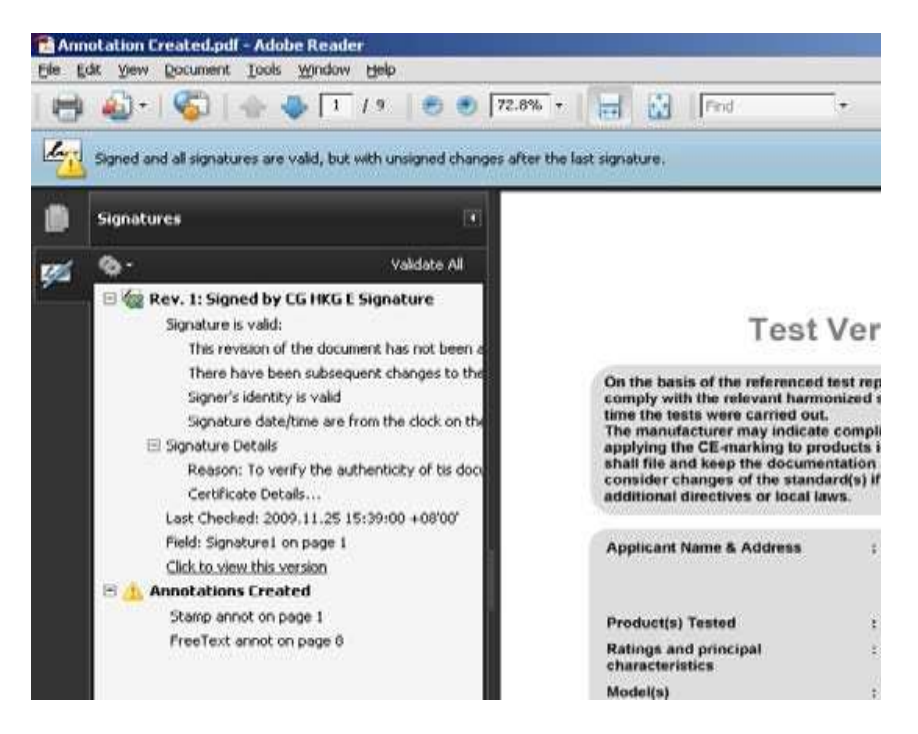

#### Error: At least one signature is invalid

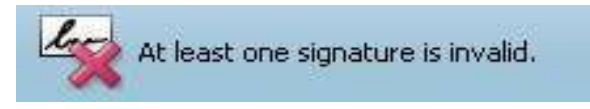

If you see this error message, it could be the result of several issues:

- 1. The document that you are viewing is a forged or unauthentic Intertek document. Please check the steps as to <u>what to do if the eSignature validation fails</u>.
- The document has been modified with more than simple annotations. Documents in this state have been invalidated because the content has been modified since signing. This includes page adds, deletes, and text changes. Please check the steps as to <u>what to do if the eSignature validation fails</u>.

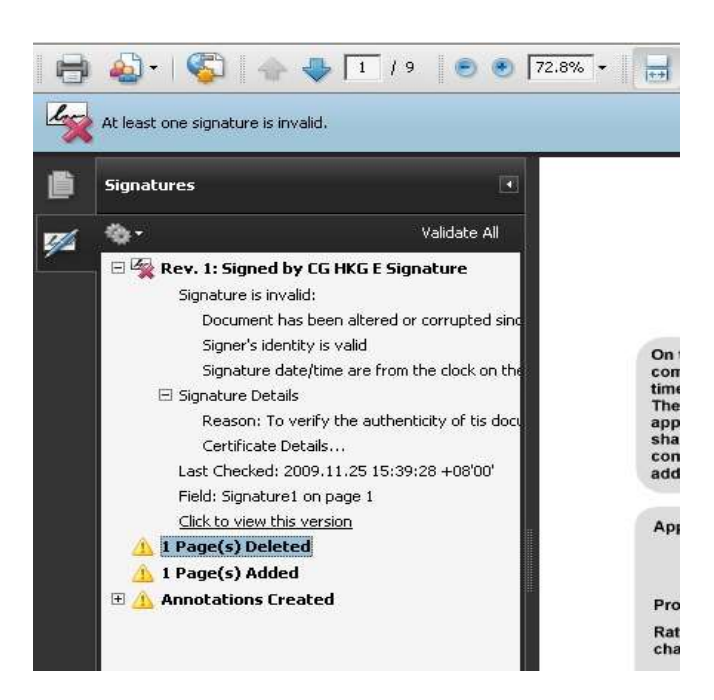

# Error: Signature is not LTV enabled and will expire after XXXX/XX/XX (Windows XP/2003)

On Windows XP and Windows 2003, the Adobe Acrobat client does not have a core checking component turned on by default to validate LTV-enabled signatures (Long-Term Validation). When this component is not enabled, documents that have been signed will not show as LTV-enabled and will indicate that the signature will expire on the date of the signer's certificate.

| 🗆 😽 Re | v. 1: Signed by                                                                |
|--------|--------------------------------------------------------------------------------|
| S      | ignature is valid:                                                             |
|        | Document has not been modified since this signature was applied                |
|        | Signed by the current user                                                     |
|        | Signing time is from the clock on the signer's computer.                       |
|        | Signature is not LTV enabled and will expire after 2017/08/10 15:19:27 -06'00' |
|        |                                                                                |

This error message is misleading, as the documents will continue to be valid past the date displayed. To fix this error, please enable the proper certificate verification by doing the following:

- 1. In Adobe Acrobat, click on the "Edit" menu and then click on "Preferences".
- 2. In the left-hand pane, click on "Signatures".
- 3. Click on the "More" button under the "Verification" section.

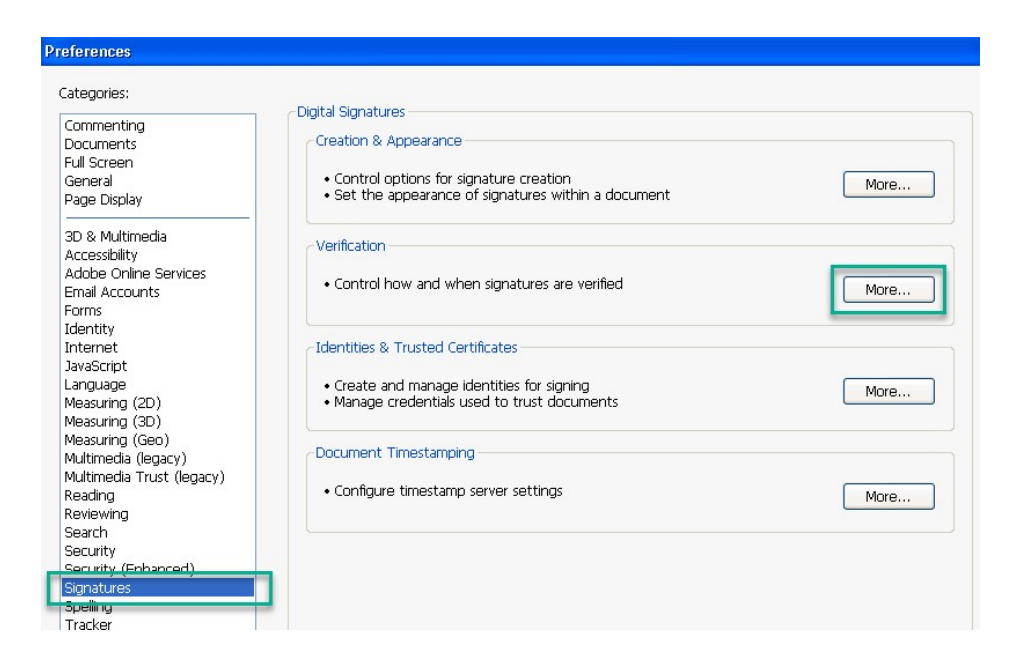

4. Check the box for "Require certificate revocation checking to succeed whenever possible during signature verification".

| Verify signatures when the document is op           | pened                                         |  |
|-----------------------------------------------------|-----------------------------------------------|--|
| When document has valid but untrusted s             | ignatures, prompt to review and trust signers |  |
| Verification Behavior                               |                                               |  |
| When Verifying:                                     |                                               |  |
| ⊙ Use the document-specified method                 | od; prompt if unavailable                     |  |
| $\bigcirc$ Use the <u>d</u> ocument-specified metho | od; if unavailable, use default method        |  |
|                                                     |                                               |  |

5. Close Acrobat and re-open the document to see the updated verification.

#### **Resetting Adobe Acrobat or Acrobat Reader settings**

If you need to reset all settings within Adobe Acrobat or Acrobat Reader, the settings are per-user (individual for each user who logs in). To reset a user's settings:

- 1. Log in as the user
- 2. Close Adobe Acrobat or Acrobat Reader
- 3. Open the registry by using "regedit.exe"
- 4. Delete the following keys:
  - HKEY\_CURRENT\_USER\Software\Adobe\Acrobat Reader
  - HKEY CURRENT USER\Software\Adobe\Adobe Acrobat
- 5. Open Adobe Acrobat or Acrobat Reader

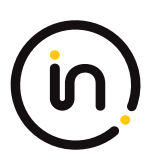

### **REVISION HISTORY**

| Version | Author            | Reviewed by            | Updated     | Comments                                                                                         |
|---------|-------------------|------------------------|-------------|--------------------------------------------------------------------------------------------------|
| 2.1     | Intertek Group IT | Application<br>Support | 30-Jul-2014 | Corrected index numbering,<br>revised Section 1.6 and references<br>to 1.6; Corrected formatting |
| 2.2     | Intertek Group IT | Application<br>Support | 01-Aug-2014 | Added: 2.2 Document History,<br>Footer and Intertek Logo                                         |
| 2.3     | Intertek Group IT | Application<br>Support | 18-Aug-2014 | Changed document name                                                                            |
| 2.4     | Intertek Group IT | Solutions<br>Architect | 06-Jun-2016 | Updated section 1.6 regarding<br>Windows XP                                                      |
| 3.0     | Intertek Group IT | Solutions<br>Architect | 29-Jun-2016 | Updated to meet the eSignature<br>8.0 platform                                                   |
| 3.2     | Intertek Group IT | Solutions<br>Architect | 30-Jun-2016 | Final review completed for publication                                                           |
| 3.8     | Intertek Group IT | Solutions<br>Architect | 22-Aug-2016 | Updated to meet the eSignature<br>8.01 platform                                                  |
| 4.0     | Intertek Group IT | Solutions<br>Architect | 30-Oct-2018 | Updated to new Intertek format                                                                   |
| 5.0     | Intertek Group IT | IT Architect           | 23-Oct-2023 | Updated for 2023 eSignature service                                                              |